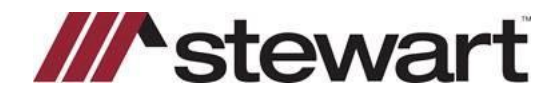

## How To Upload Documents in Stewart Now for External Users

For security reasons, documents can now be uploaded to Stewart Now after the file is created.

## Steps:

Once the file is opened in Stewart Now:

1. After opening order click on "View This Order" in upper right corner

|                                 | Dashboard    | Orders | Property Profile | Smart Farms | Stewart Rate Calculator | More Tools                | Locations |  |
|---------------------------------|--------------|--------|------------------|-------------|-------------------------|---------------------------|-----------|--|
| Therefore, 1 Weighted States    |              |        |                  |             | Orde                    | r Options                 |           |  |
| Your service order numbers are: | ived your or | der.   |                  |             | View<br>Start           | This Order<br>a New Order |           |  |
| General Scrow / Title: 1382584  |              |        |                  |             | New I                   | Property Search           |           |  |
|                                 |              |        |                  |             |                         |                           |           |  |

• If file was previously opened: from the **Orders** tab find the order you are wanting to upload a document to and click on the "**Escrow/Title Status**".

|                                                     | Dashboard Orders Prop                                                                                                    | erty Profile Smart Farm                                                                                                    | s Stewart Ra | ite Calculator                                 | More Tools                         | Locations |  |
|-----------------------------------------------------|----------------------------------------------------------------------------------------------------|----------------------------------------------------------------------------------------------------|--------------|------------------------------------------------|------------------------------------|-----------|--|
| Search Orders                                       | ORDERS - ALL                                                                                                    |                                                                                                    |              | Page Options                                   |                                    |           |  |
| Order Number                                        | Showing 1 - 28 of 28 orders   Sort -                                                                                                    |                                                                                                    | Show Pages   | Open C                                         | )<br>Order                         |           |  |
| Reset Search<br>Narrow your results<br>Order Status | Rw Ocfp (order source) opened an order.<br>About 5 minutes ago<br>27 Bull Run, Irvine, CA 92620, Orange Cour                            | nty                                                                                                    |              | Orders Opened<br>1 100%<br>This Month          | Monthly -                          |           |  |
| All     In-Process     Closed     Cancelled         | ▲ Owner: Moore Ornin Lee Tr O L Moo<br>Type: Finance<br>EscrowTitle: 1382554<br>Opened: 01/26/2022 9:42 AM<br>Closed: In Process Cancel | APN:         529-191-39           Opened by:         Rw Ocfp           Order Source:         Rw Ocfp           Order Ref:         27 Bull Run           Est. Close:         02/25/2022 |              | Open an order<br>Recently Viewed (             | Drders                             |           |  |
| Cancel Requested                                    | Snapshot   Details Escrow/Title Status                                                                                                  | Comments                                                                                                    | •            | For your convenience<br>your most recently vie | , here is a list of<br>wed orders. |           |  |

2. Navigate to "OrderTrac" on left side of screen.

|                                  |                      | Dashboard          | Orders     | Property F | Profile            | Smart I | Farms            | Stewart R | ate Calculator                                           | More Tools                                               | Locations |
|----------------------------------|----------------------|--------------------|------------|------------|--------------------|---------|------------------|-----------|----------------------------------------------------------|----------------------------------------------------------|-----------|
|                                  |                      |                    |            |            |                    |         |                  |           |                                                          |                                                          |           |
| This Order                       | 27 Bull Run,         | Irvine, CA 926     | 20         |            |                    |         | Back To A        | Il Orders | Page Options                                             |                                                          |           |
| Snapshot<br>Detail               | ORDERTRA             | C PROGRESS         | BY SERVIC  | E          |                    |         | ORDE             | RTRAC     | Cancel                                                   | Print CRefresh                                           |           |
| OrderTrac                        | Escrow Title         |                    |            |            |                    |         |                  |           |                                                          |                                                          |           |
| Contacts<br>Property Information |                      |                    | Title Ord  | der 13825  | 84                 |         |                  |           | Upload<br>Open an order<br>Manage order no               | tifications                                              |           |
| Comments                         | Order Placed         | Preliminary Report | Commitment | Recording  | Closing            | Policy  | Order Com        | olete     | Recently View<br>For your convenie<br>your most recently | ed Orders<br>ence, here is a list of<br>y viewed orders. |           |
|                                  | 1/26/2022<br>9:42 AM |                    |            |            | 2/25/2022<br>(Est) |         | 3/1/202<br>(Est) | 2         | 26 Bull Run<br>Last viewed on 1/                         | ,<br>(19/2022 at 10:12 AN                                |           |

3. Click the "Upload" button in the upper right corner.

| 19200 Palm Vis, Yorba Linda, CA 92886 | Back To All Orders | Page Option             | s<br>ID | _       |  |
|---------------------------------------|--------------------|-------------------------|---------|---------|--|
| ORDERTRAC PROGRESS BY SERVICE         | ORDERTRAC          | Cancel                  | Print   | Refresh |  |
| Escrow Title                          |                    |                         |         |         |  |
| Title Order 1541759                   |                    | Upload<br>Open an order |         |         |  |

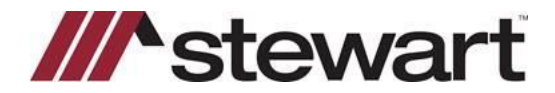

## How To Upload Documents in Stewart Now for External Users

4. Select the Document Type under "Event Type".

| UPLOAD DOCUMENT OF                   | REVENT                                                     |
|--------------------------------------|------------------------------------------------------------|
| To add a new event or document to    | o this order, please select the event type and enter the   |
| date/time the event took place. If a | document-based event is selected, you must also select and |
| upload the associated PDF docume     | ent.                                                       |
| Event Type:                          | ►vent Date/Time:                                           |
| - select -                           | 1/26/2022  9:53 AM                                         |
|                                      | Cancel                                                     |

5. Click "Email Documents to EO/TO".

| UPLOAD DOCUMENT OR EVEN                                                                                                    | т                                                                                              |
|----------------------------------------------------------------------------------------------------|------------------------------------------------------------------------------------------------|
| To add a new event or document to this order,<br>date/time the event took place. If a document-<br>upload the associated PDF document. | , please select the event type and enter the based event is selected, you must also select and |
| Event Type:<br>1003 Application                                                                                                    | Event Date/Time:<br>1/26/2022  9:53 AM                                                         |
| 1003 Application 423.0kB Uploaded succes                                                                                               | ssfully. Please click 'Add Event' to finish.                                                   |

6. Uploaded **Documents** will be emailed to the **EO/TO** on the file for review.

| UPLOAD DOCUMENT OR EVENT                      | ewe                                          |
|-----------------------------------------------|----------------------------------------------|
| The status event has been added successfully! | ng A<br>ibou<br>hwa<br>n 1/<br>na C-<br>n 1/ |
| LTUIL JULUA                                   | 12563 Standing E                             |

7. The EO/TO can then can publish the document to the file which will be Viewable (Public) or Internal (Not viewable online).